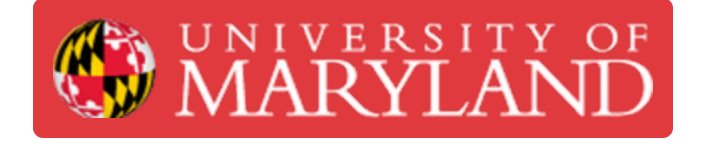

## Logging in to Dozuki using CAS

This guide will go over how to log in to Dozuki using CAS.

Written By: Nicholas Bentley

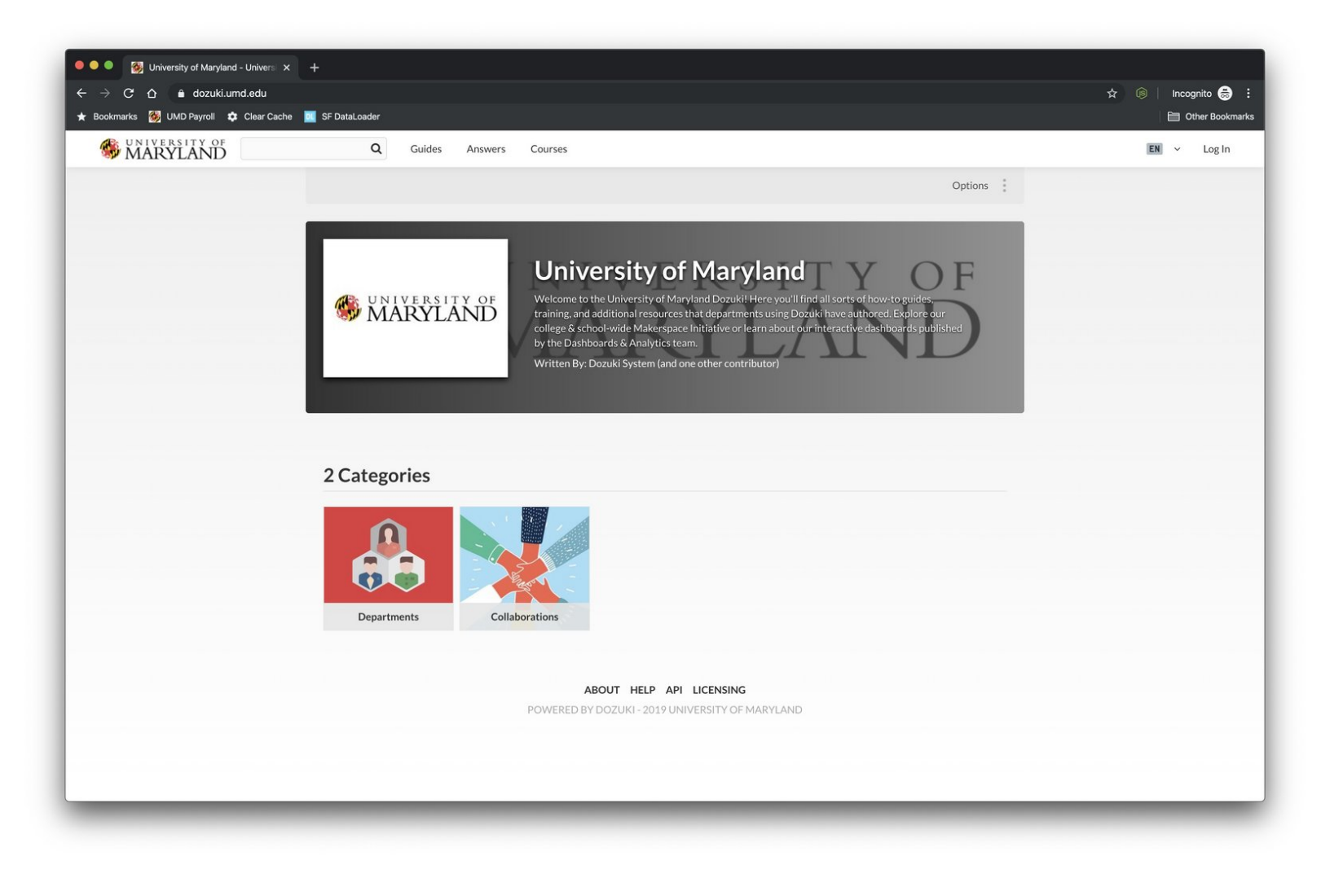

This document was generated on 2021-12-24 08:27:42 PM (MST).

## Step 1 — Open Dozuki in your web browser

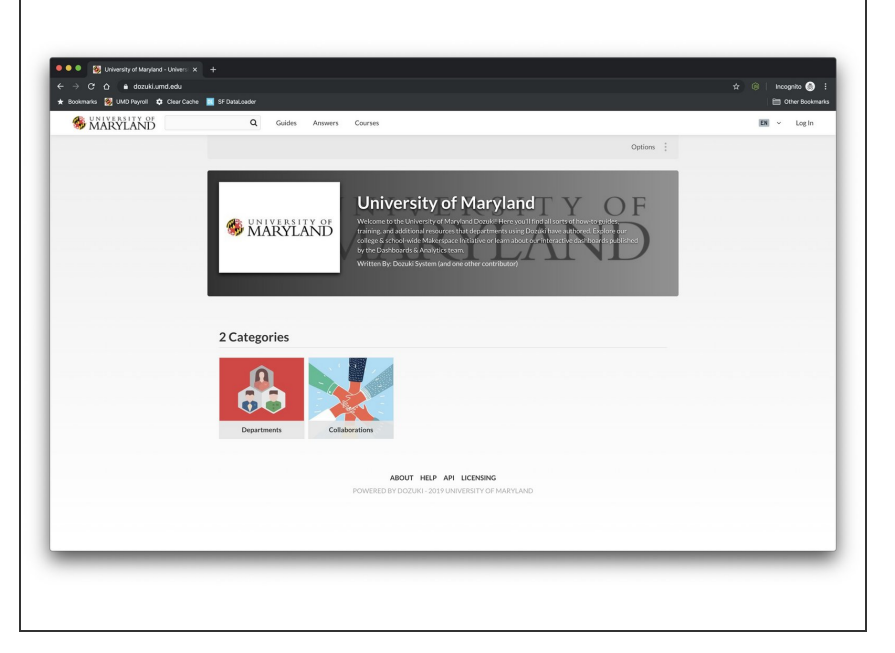

Browse to https://dozuki.umd.edu in your preferred web browser.

## Step 2 — Log in to Dozuki with CAS

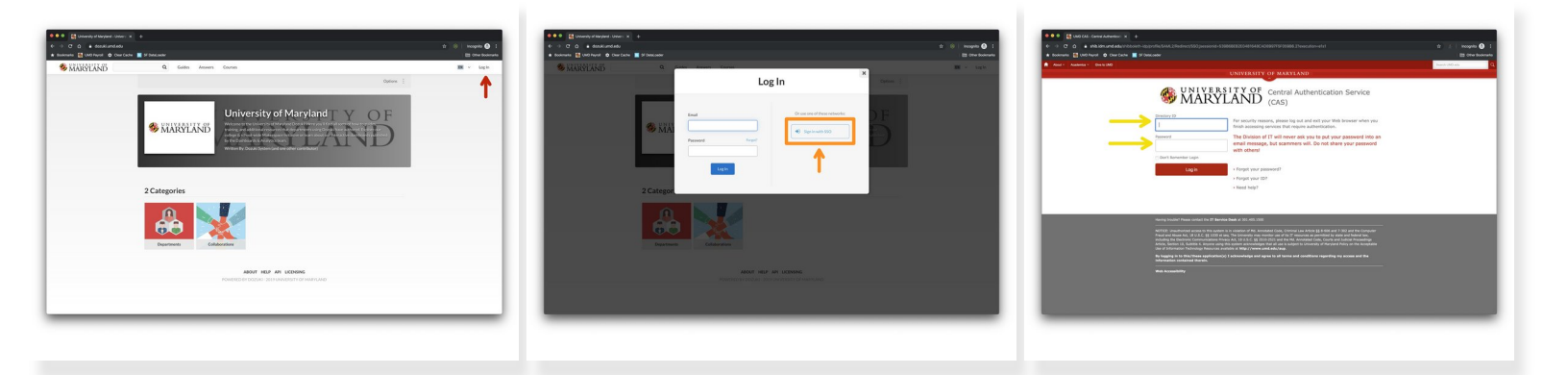

- Click the Log In link in the upper right-hand corner of the page.
- Click the Sign in with SSO button on the modal that pops up.
- Authenticate through CAS using your Directory ID & password, complete your Duo push, and you will be returned to Dozuki.

Congratulations, you are now logged in to Dozuki through CAS.

This document was generated on 2021-12-24 08:27:42 PM (MST).